# Guida per compilazione del questionario di auto-valutazione dei docenti

1. Cliccare su MYUER

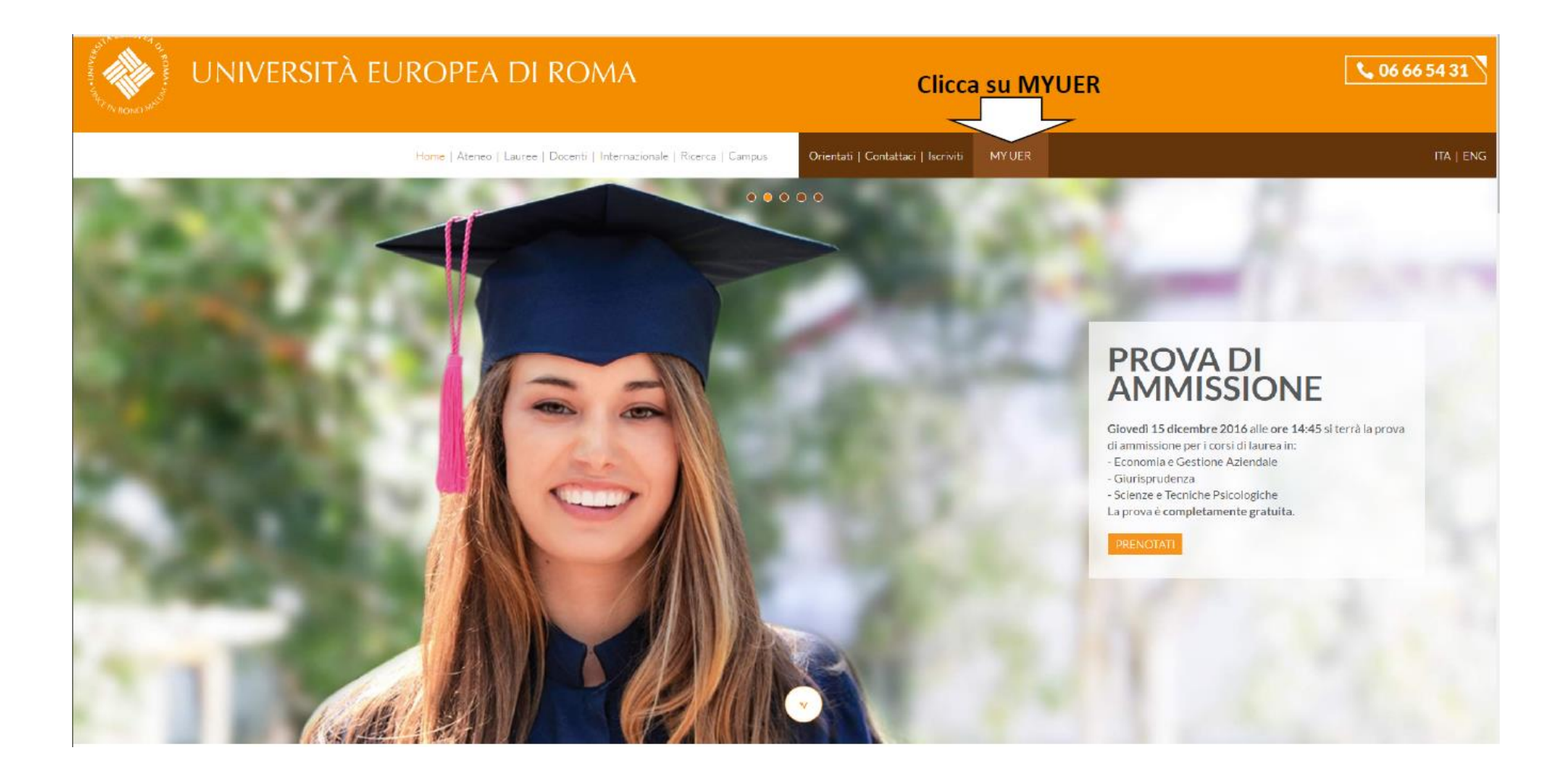

### 2. Cliccare su "esse3"

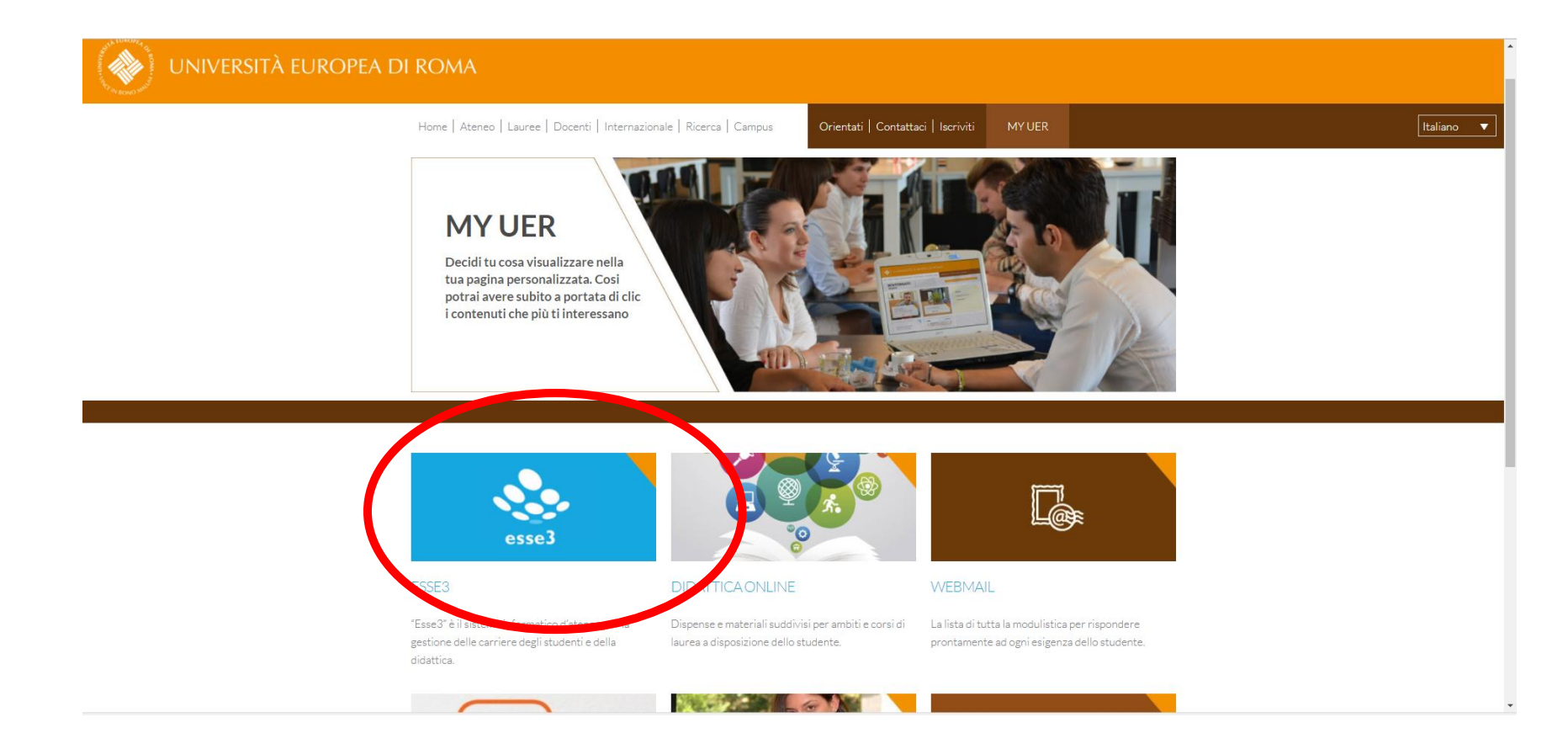

### 1. Cliccare sulle tre linee a destra per aprire il menu

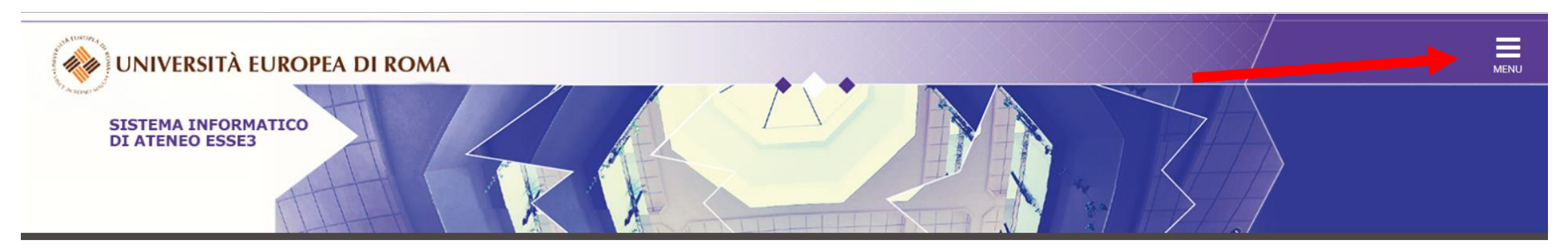

## Home page area Docente

Questa è la pagina iniziale delle sezioni riservate a Lei Docente.

Per accedere alle funzionalità desiderate cliccate sulla corrispondente descrizione presente nel menù.

Vi auguriamo un buon lavoro.

A Password e sicurezza Per motivi di sicurezza Vi consigliamo di cambiare frequentemente la Vs password (parola chiave di accesso).

Home

Informativa utilizzo cookie | © CINECA

## 2. Cliccare su "login" e inserire le proprie credenziali personali:

| UNIVERSITÀ EUROPEA DI ROMA                                                                                                    |                                                | × |
|----------------------------------------------------------------------------------------------------|------------------------------------------------|---|
|                                                                                                    | Area Riservata                                 |   |
| SISTEMA INFORMATICO<br>DI ATENEO ESSE3                                                                                                    | Registrazione<br>Login<br>Password dimenticata |   |
|                                                                                                    | Strutture                                      | > |
| Area Struttura Didattica                                                                                                    | Didattica                                      | > |
|                                                                                                    |                                                |   |
| Questa pagina è il punto di partenza per navigare le informazioni relative alla didattica dell'Ateneo. E' possibile accedere alle pagine delle singole facoltà ed alle altre informazioni di Atene |                                                |   |
| Bacheca Messaggi                                                                                                    |                                                |   |

#### Accedi

https://unier.esse3.cineca.it

| Nome utente |  |        |         |
|-------------|--|--------|---------|
| Password    |  |        |         |
|             |  | Accedi | Annulla |

3. cliccare su "Didattica"

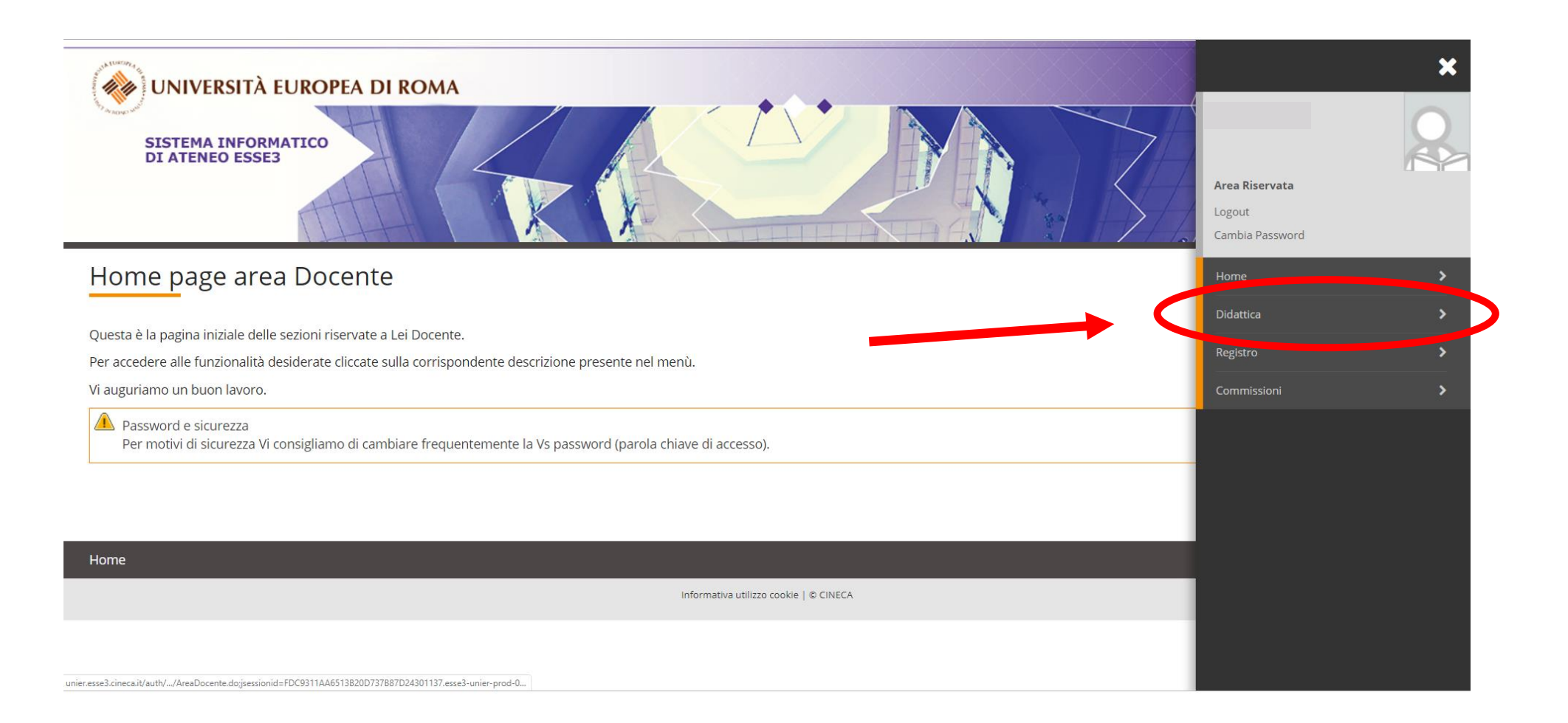

### 4. cliccare su "Questionari"

| VNIVERSITÀ EUROPEA DI ROMA<br>SISTEMA INFORMATICO<br>DI ATENEO ESSE3                                                                                                    | X<br>Area Riservata<br>Logout<br>Cambia Password                                              |
|----------------------------------------------------------------------------------------------------|-----------------------------------------------------------------------------------------------|
| Home page area Docente                                                                                                    | < Didattica                                                                                   |
| Questa è la pagina iniziale delle sezioni riservate a Lei Docente.<br>Per accedere alle funzionalità desiderate cliccate sulla corrispondente descrizione presente nel menù.<br>Vi auguriamo un buon lavoro.<br>Password e sicurezza<br>Per motivi di sicurezza Vi consigliamo di cambiare frequentemente la Vs password (parola chiave di accesso). | Calendario Esami<br>Modelli Appello<br>Offerta Didattica<br>Approvazione piani<br>Questionari |
| Home                                                                                                    |                                                                                               |
| Informativa utilizzo cookie   © CINECA                                                                                                    |                                                                                               |
|                                                                                                    |                                                                                               |

5. Si aprirà la pagina "Questionari ANVUR" con l'elenco dei propri insegnamenti e si deve cliccare sull'icona rossa (il colore rosso sta a significare che il questionario non è stato ancora compilato) come indicato di seguito:

| UNIVERSITÀ EUROPEA DI ROMA<br>SISTEMA INFORMATICO<br>DI ATENEO ESSE3                                                                                                    |                                                                        |                                      |               |                                                    | MENU        |
|----------------------------------------------------------------------------------------------------|------------------------------------------------------------------------|--------------------------------------|---------------|----------------------------------------------------|-------------|
| uestionari ANVUR<br>questa pagina sono elencati i questionari compilabili                                                                                                    |                                                                        |                                      |               |                                                    |             |
| Anno Accademico Offerta: 2018/2019                                                                                                    |                                                                        |                                      |               |                                                    | •           |
|                                                                                                    |                                                                        |                                      |               |                                                    |             |
| Elenco Questionari                                                                                                    |                                                                        |                                      |               |                                                    |             |
| lenco Questionari<br>Attività didattica - [Codice]<br>Unità didattica - [Codice]                                                                                                    | CDS - [Codice]                                                         | Partizione                           | Ore           | Periodo Didattico                                  | Questionari |
| lenco Questionari<br>Attività didattica - [Codice]<br>Unità didattica - [Codice]<br>IETODI STATISTICI PER LE DECISIONI AZIENDALI - [788]<br>IETODI STATISTICI PER LE DECISIONI AZIENDALI - [3676]* | <b>CDS - [Codice]</b><br>Economia e Management dell'innovazione [E303] | Partizione<br>Nessun partizionamento | <b>Ore</b> 48 | <b>Periodo Didattico</b><br>Primo Ciclo Semestrale | Questionari |

#### 6. Cliccare su "NUOVA COMPILAZIONE"

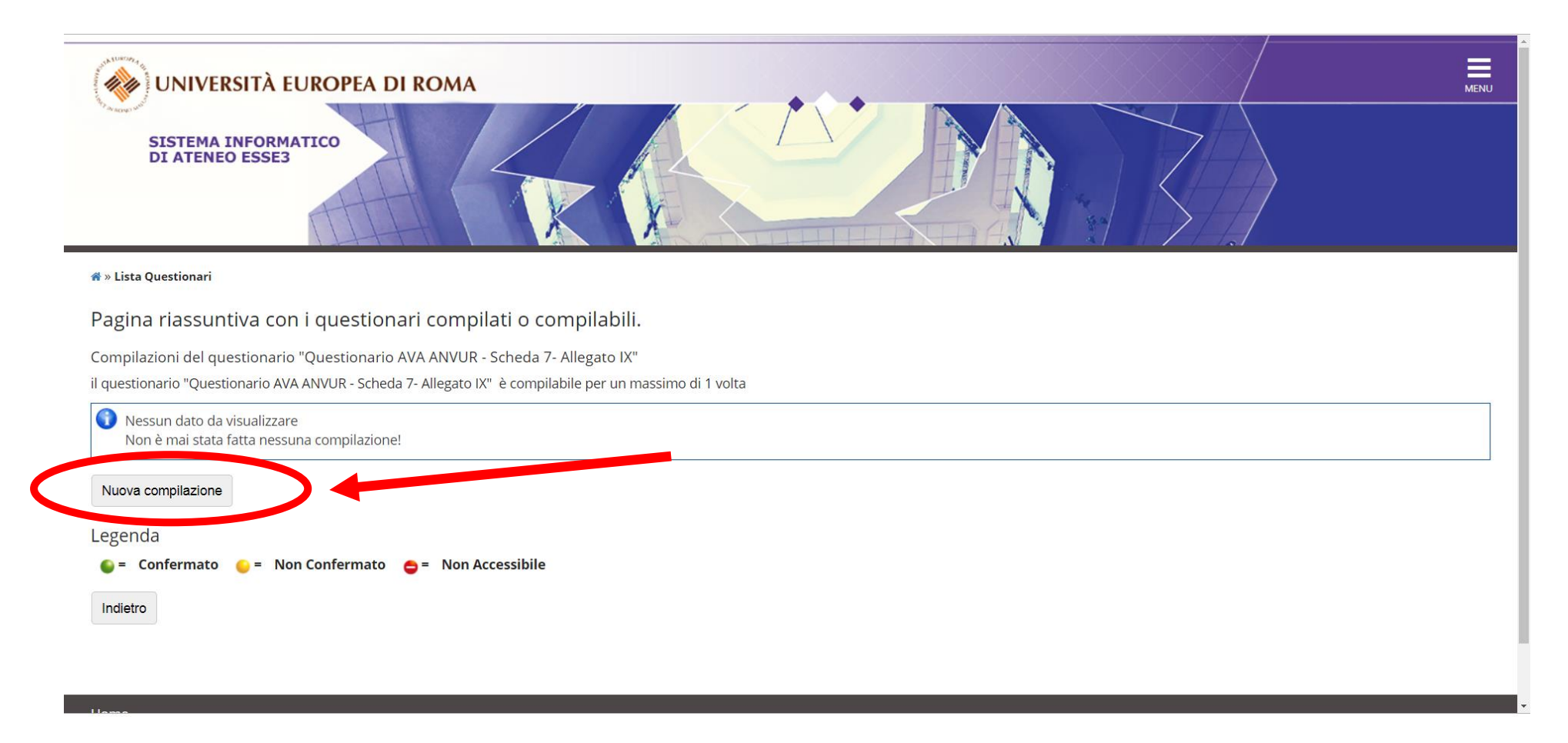

7. Ora inizia il questionario, cliccare sul tasto "Avanti" procedere con le domande nelle pagine successive:

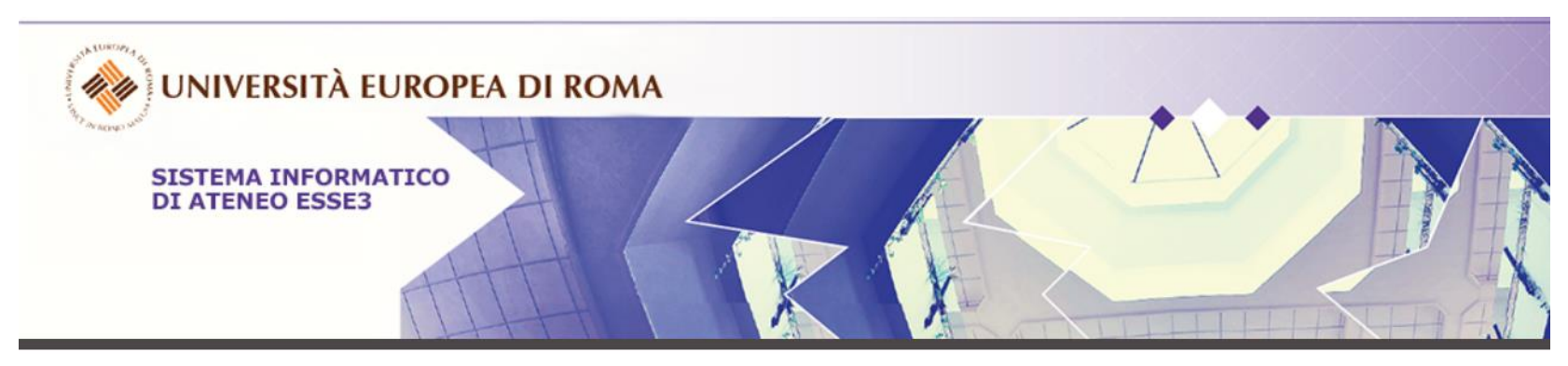

希 » Questionario

Compilazione del questionario "Questionario AVA ANVUR - Scheda 7- Allegato IX"

Le domande contrassegnate con (\*) sono obbligatorie.

| umero studenti frequentanti                                             |  |
|-------------------------------------------------------------------------|--|
| ndicare il numero degli studenti che hanno frequentato l'insegnamento:* |  |
|                                                                         |  |
| (numero - )                                                             |  |
|                                                                         |  |
| inulla Esci Indietro Avanti                                             |  |

### 8. Cliccare infine su "CONFERMA"

| Riepilogo Questionario AVA ANVUR - Scheda 7- Allegato                                                                                                    | IX             |   |
|----------------------------------------------------------------------------------------------------|----------------|---|
| Il questionario non è stato CONFERMATO.                                                                                                    |                |   |
| Tutte le domande del questionario sono complete.                                                                                                    |                | ] |
| Conferma B.ci                                                                                                    |                | ] |
| AGINA 1                                                                                                    |                |   |
| Numero studenti frequentanti                                                                                                    |                |   |
| Indicare il numero degli studenti che hanno frequentato l'insegnamento:                                                                                                    |                |   |
|                                                                                                    | 25             |   |
| Modifica Pagina 1<br>'AGINA 2                                                                                                    |                |   |
| ll carico di studio degli incomamonti provisti pol pariodo di riforimonto à                                                                                                    |                |   |
| accettabile?                                                                                                    |                |   |
|                                                                                                    | Più sì che no  |   |
| L'organizzazione complessiva (orario, esami, intermedi e finali) degli<br>insegnamenti previsti nel periodo di riferimento è accettabile?                                                                     |                |   |
|                                                                                                    | Desisamente sì |   |
| L'orario delle lezioni degli insegnamenti previsti nel periodo di riferimento è<br>stato consegnato in modo tale da consentire una frequenza e una attività di<br>studio individuale degli studenti adeguate? | Desisamente sì |   |
| La sula in qui ei cone qualto la la inni cone adeguato (ci vode - cito -ci                                                                                                    |                | - |
| te dule in cui si sono svoite le lezioni sono adeguate (si vede, si sente, si                                                                                                    |                |   |

9. Una volta confermato è necessario cliccare su "STAMPA" per salvare il questionario prima dell'invio.

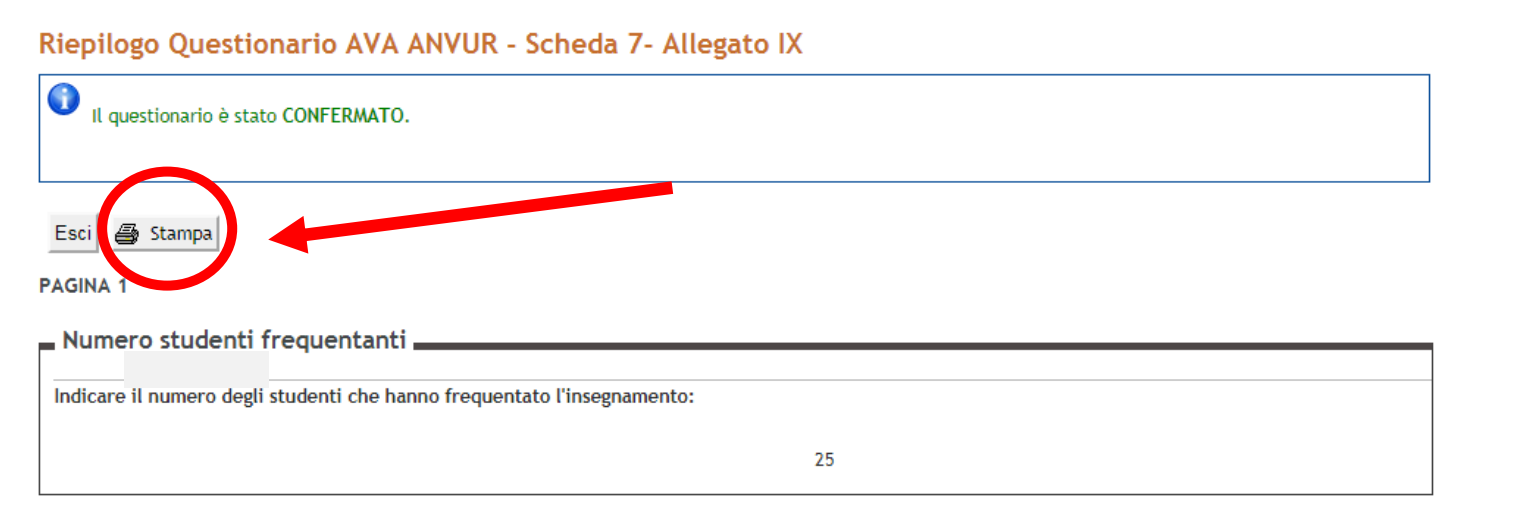

#### PAGINA 2

| Il carico di studio degli insegnamenti previsti nel periodo di riferimento è accettabile?                                                                                                    |                |
|----------------------------------------------------------------------------------------------------|----------------|
|                                                                                                    | Più sì che no  |
| L'organizzazione complessiva (orario, esami, intermedi e finali) degli<br>insegnamenti previsti nel periodo di riferimento è accettabile?                                                                     |                |
|                                                                                                    | Desisamente sì |
| L'orario delle lezioni degli insegnamenti previsti nel periodo di riferimento è<br>stato consegnato in modo tale da consentire una frequenza e una attività di<br>studio individuale degli studenti adeguate? |                |
|                                                                                                    | Desisamente sì |

Ŧ

10. Tornando sulla schermata iniziale vedrete che l'icona è diventata verde significando che il questionario è stato correttamente compilato.

| Elenco Questionari                                                                                                    |                                             |                           |     |                           |             |
|----------------------------------------------------------------------------------------------------|---------------------------------------------|---------------------------|-----|---------------------------|-------------|
| Attività didattica - [Codice]<br>Unità didattica - [Codice]                                                                          | CDS - [Codice]                              | Partizione                | Ore | Periodo Didattico         | Questionari |
| DIDACTIC AND ELEMENTS OF MEDIEVAL AND MODERN<br>HISTORY - [916]<br>DIDACTIC AND ELEMENTS OF MEDIEVAL AND MODERN<br>HISTORY - [2688]* | Scienze della formazione primaria<br>[S401] | Nessun<br>partizionamento | 42  | Primo Ciclo<br>Semestrale |             |
| DIDACTIC AND ELEMENTS OF MEDIEVAL HISTORY - [1189]<br>DIDACTIC AND ELEMENTS OF MEDIEVAL HISTORY - [3581]*                            | Scienze della formazione primaria<br>[S401] | Nessun<br>partizionamento | 42  | Prime arclo<br>Jemestrale | B           |
| DIDACTIC AND ELEMENTS OF MEDIEVAL HISTORY - [3581]* * Master della condivisione logistica                                            | [\$401]                                     | partizionamento           | 42  | semestrale                |             |

11. **N.B.** Andando sulla sezione "Registro" e cliccando su "Partizioni assegnate" è possibile risalire al numero degli studenti iscritti per ogni corso per poter rispondere alla <u>prima domanda del questionario</u>.

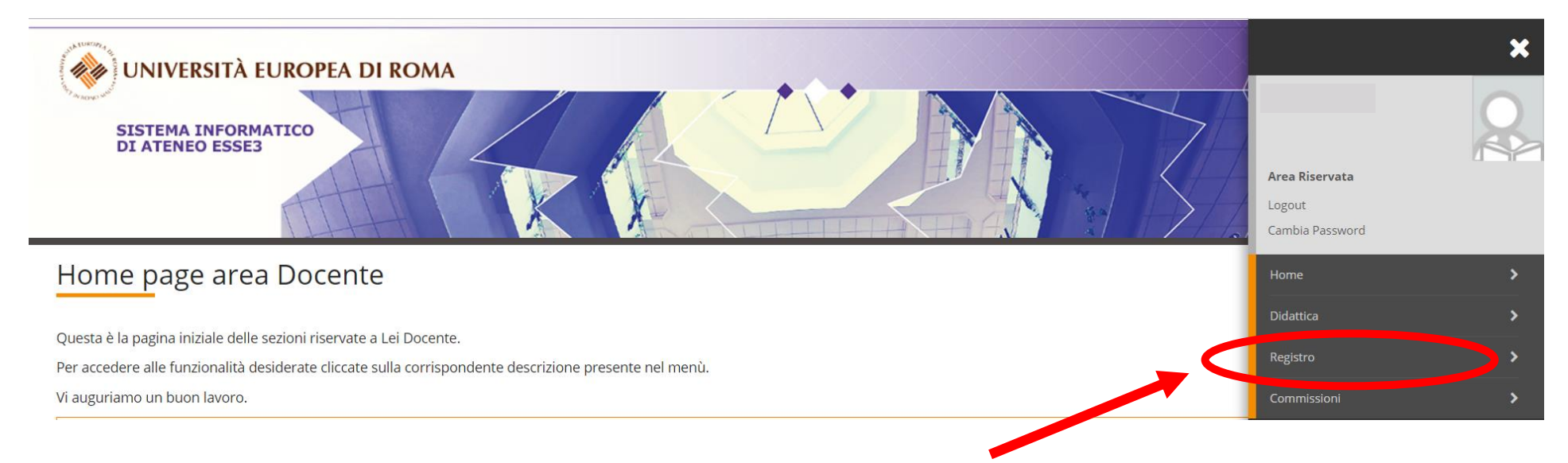

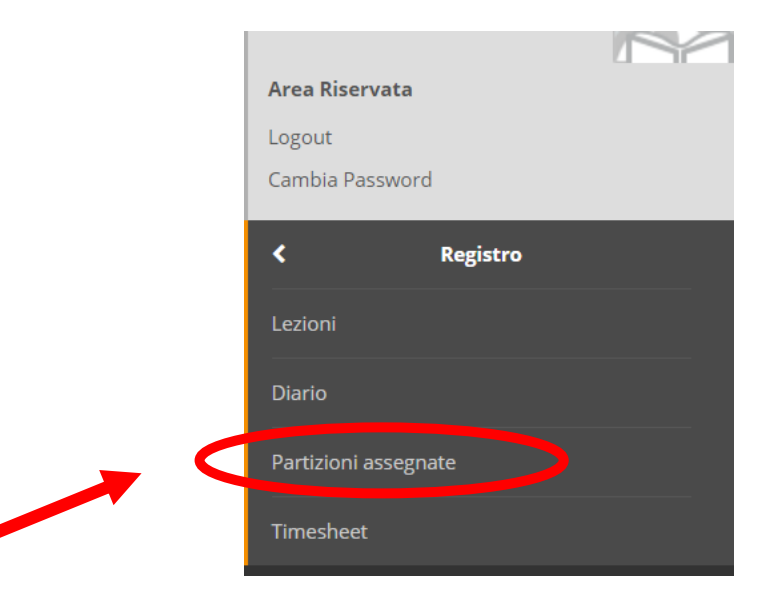

12. All'interno della sezione "Partizioni assegnate" trovate in tabella il numero di studenti iscritti per ogni corso, è importante verificare che nel menu a tendina sia selezionato l'anno accademico corrente.

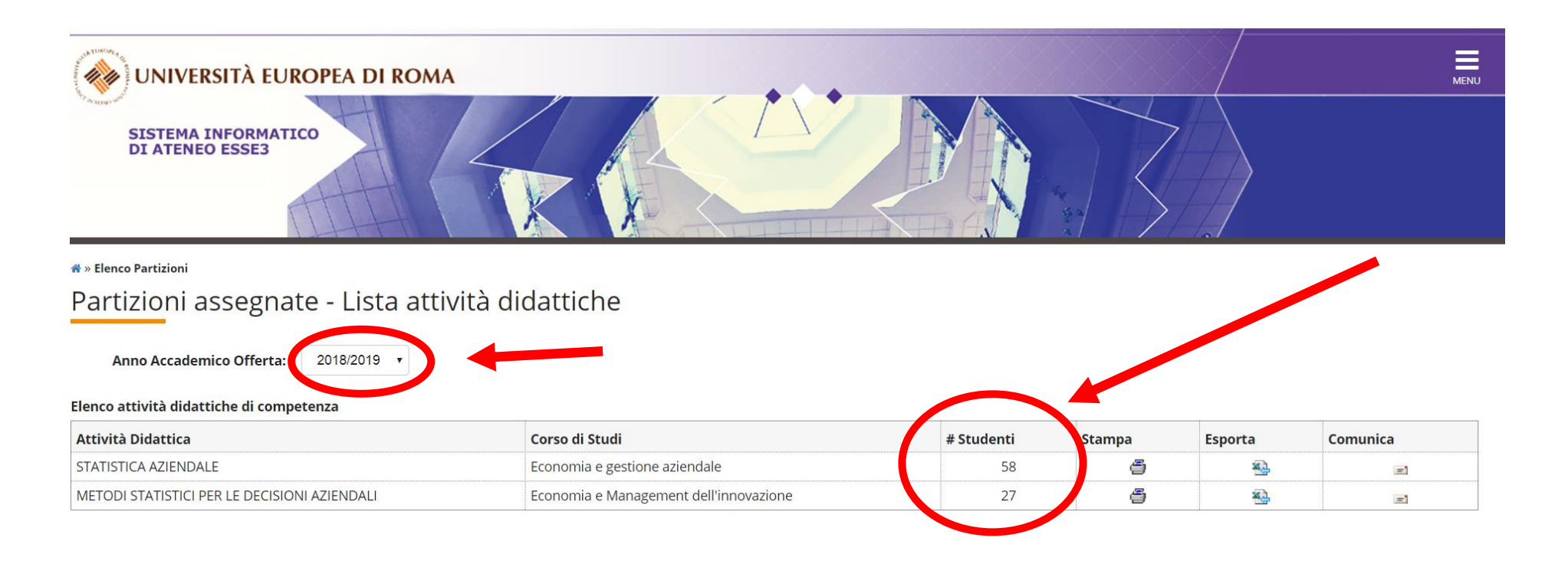